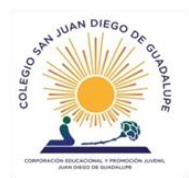

# Instructivo actualización de datos Colegio San Juan Diego de Guadalupe

Apoderados el siguiente tutorial les ayudara a realizar la actualización de datos para el próximo periodo escolar.

Este instructivo tendrá dos partes la primera para realizarlo en **teléfono a través de la aplicación notasnet** (página de la 2 a la 7) o si gustan desde un computador (página de la 8 a la 15), usted es libre de utilizar el método que más le acomode.

Es importante que usted entienda que este proceso no es la matricula como tal, ya que igual tendrá que venir en las fechas que se establezcan por parte de nuestro colegio, pero las personas que realicen esta actualización de datos agilizaran la matricula solo firmando, ya que los campos que deben llenar ya estarán completados. Es por esto que la información ingresada, sea lo más actualizada y sin errores.

Para la actualización de datos solo puede ingresar el **<u>Apoderado.</u>** Si usted es apoderado y no le aparece la opción de prematricula, se solicita se comunique con el profesor jefe para revisarlo en el sistema.

### Contenido

| nstructivo Actualización de datos                     | 1 |
|-------------------------------------------------------|---|
| NotasNet actualización de datos a través del teléfono | 2 |
| Actualización de datos a través del computador        | 8 |

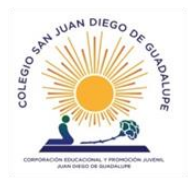

### NotasNet actualización de datos a través del teléfono

Lo primero que debe hacer es descargar la aplicación notasnet desde la tienda de aplicaciones de su teléfono

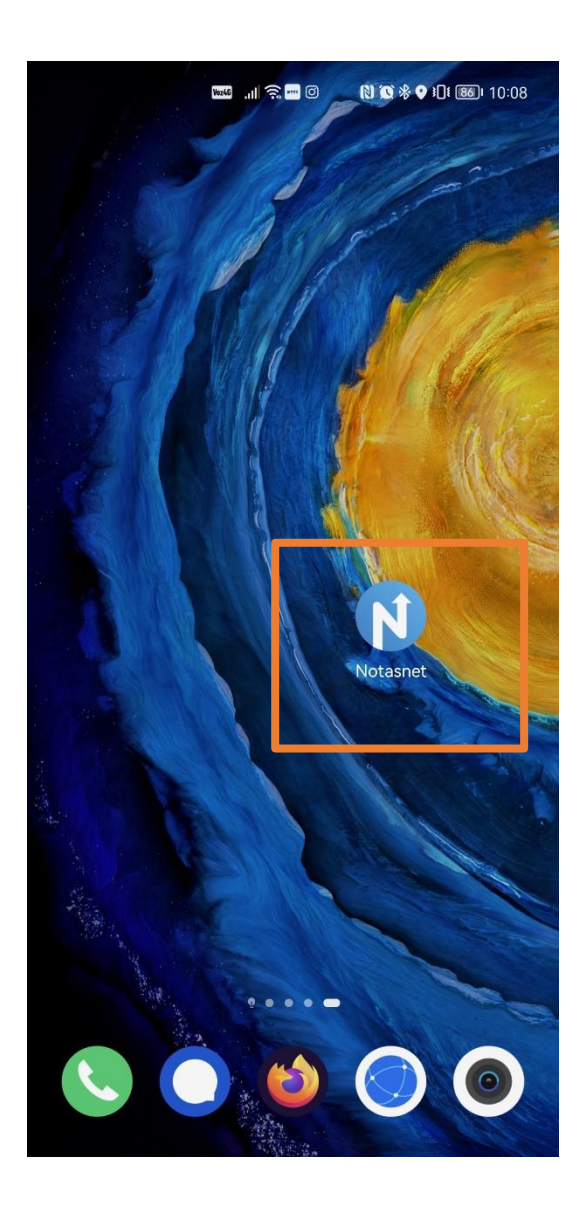

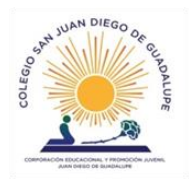

Si es primera vez que inicia la aplicación deberá buscar el colegio por <u>región</u> (Metropolitana) <u>comuna</u> (Maipú) y el colegio (colegio San Juan Diego de Guadalupe)

| ☎ ▲1完●〓 間留寿018202134                                            | Región Comuna Colegio<br>Selecciona Tu Colegio | Región Comuna Colegio<br>Selecciona Tu Colegio |
|-----------------------------------------------------------------|------------------------------------------------|------------------------------------------------|
|                                                                 | XV Región Arica y Parinacota                   | La Pintana                                     |
| Notasnet                                                        | l Región Tarapacá                              | La Reina                                       |
| Notashet                                                        | II Región Antofagasta                          | Lampa                                          |
| Iniciar Sesión                                                  | III Región Atacama                             | Las Condes                                     |
| Selecciona tu colegio para<br>continuar con el inicio de sesión | IV Región Coquimbo                             | Lo Barnechea                                   |
| Buscar Colegio                                                  | V Región Valparaíso                            | Lo Espejo                                      |
| Olvide mi contraseña                                            | XIII Región Metropolitana                      | Lo Prado                                       |
|                                                                 | VI Región O'Higgins                            | Macul                                          |
|                                                                 | VII Región Maule                               | Maipú                                          |
|                                                                 | XVI Región Ñuble                               | María Pinto                                    |
| 0 0                                                             |                                                |                                                |

| 0                       | • • • • • • • • • • • • • • • • • • • • |            |      |
|-------------------------|-----------------------------------------|------------|------|
|                         |                                         |            |      |
|                         | Selecciona Tu Co                        | legio      |      |
| Centro Edu              | cacional San And                        | lres       |      |
| Colegio Alb             | erto Pérez                              |            |      |
| Colegio Car<br>Cavada   | denal Carlos Ovi                        | edo        |      |
| Colegio Oxf             | ford                                    |            |      |
| Colegio Sar             | n Andres - Maipu                        |            |      |
| Colegio Sar             | n Andrés El Bosqu                       | le >       |      |
| Colegio Sar             | n Juan Diego De (                       | Guadalup   | e >  |
| Complejo E              | ducacional Alber                        | to Widme   | er > |
| Esc. Inter. D<br>Bueras | e Líderes Corone                        | el Santiag | jo > |
|                         |                                         |            |      |

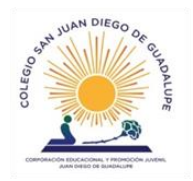

Luego deberá iniciar sesión para esto su usuario será el Rut (solo del apoderado) y la contraseña los últimos 4 números del Rut antes del digito verificador, ejemplo RUT: 15.123.321-1 contraseña 3321

Para la actualización de datos solo puede ingresar el <u>Apoderado</u>. Si usted es apoderado y no le aparece la opción de prematricula, se solicita se comunique con el profesor jefe para revisarlo en el sistema.

| Colegio San Juan<br>Diego De Guadalupe<br>Iniciar Sesión |
|----------------------------------------------------------|
| 🛓 Usuario                                                |
| 🔒 Contraseña                                             |
| Olvidé mi contraseña                                     |
| Ingresar                                                 |
| también puedes                                           |

Una vez que inicie sesión deberá bajar y encontrará el botón prematricula

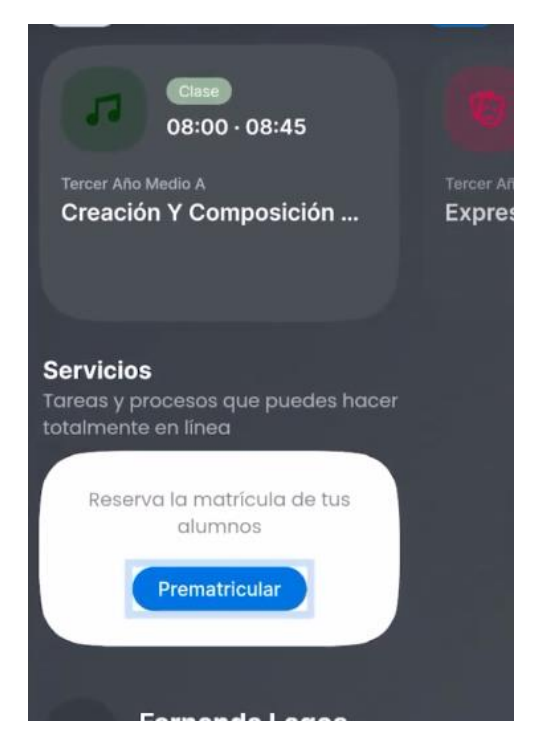

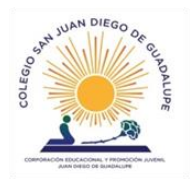

En este apartado verá varios campos en rojo, estos son los campos que usted deberá modificar, corroborar o agregar dependiendo el caso.

| FL                                                                                                    |   |
|----------------------------------------------------------------------------------------------------|---|
| Fernanda Lagos<br>4º Medio 2023                                                                                           |   |
| Datos Alumno<br>Modificar datos<br>Wilma Pocol<br>Madru/Apoderado<br>Modificar datos<br>Carlos Lagos<br>Padre/Ap.Suplente | • |
| Modificar datos                                                                                                    |   |
| REVISAR DATOS FAMILIA<br>PreMatricular                                                                                    |   |

Como se puede ver en este caso se debe agregar la dirección para poder completar todos los campos. Importante donde se piden los números de teléfono ingresarlos con el +569

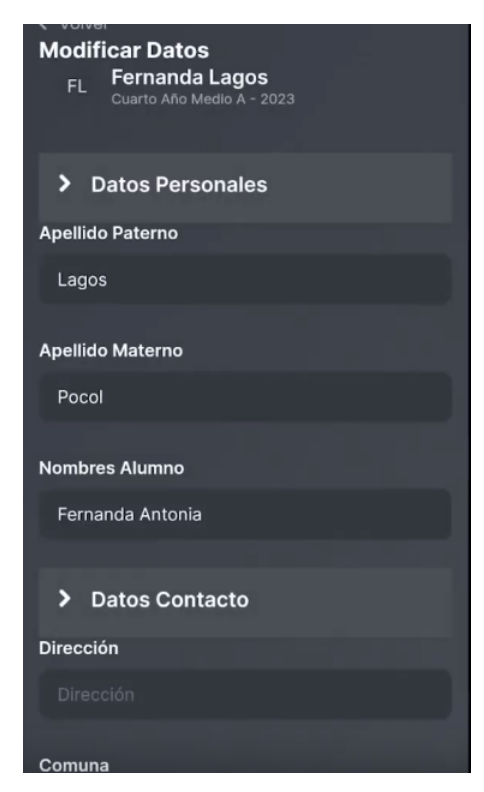

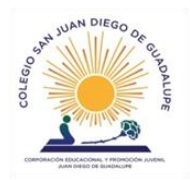

Es importante que llene la ficha medica de emergencia para que nuestros inspectores e inspectoras puedan comunicarse

| Mounical Datos                                 |                                                                                                    |
|------------------------------------------------|----------------------------------------------------------------------------------------------------|
| FL Fernanda Lagos<br>Cuarto Año Medio A - 2023 |                                                                                                    |
| Sus Padres ÷                                   |                                                                                                    |
| > Datos Religión                               |                                                                                                    |
| Eximido Religión                               |                                                                                                    |
| > Datos Ficha Médica                           |                                                                                                    |
| Emergencias Avisar 1: (nombre)                 |                                                                                                    |
| Emergencias Avisar 1: (nombre)                 | Emergencias avisar: (nombre) Nombre de la persona con quien<br>debemos contactarnos, ejemplo Wilma y parentesco mamá,<br>abuela, tía |
| Emergencias Telefonos 1                        |                                                                                                    |
| Emergencias Telefonos 1                        | Emergencia teléfonos 1 ingresar número de teléfono como +569                                                                         |
| Enviar -                                       |                                                                                                    |
|                                                | Una vez complete todos los datos apretar Enviar                                                                                      |

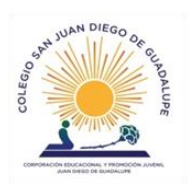

A medida que complete los datos los campos en rojo irán quedando en verde, cuando ya estén todos en verde podrá apretar prematricular

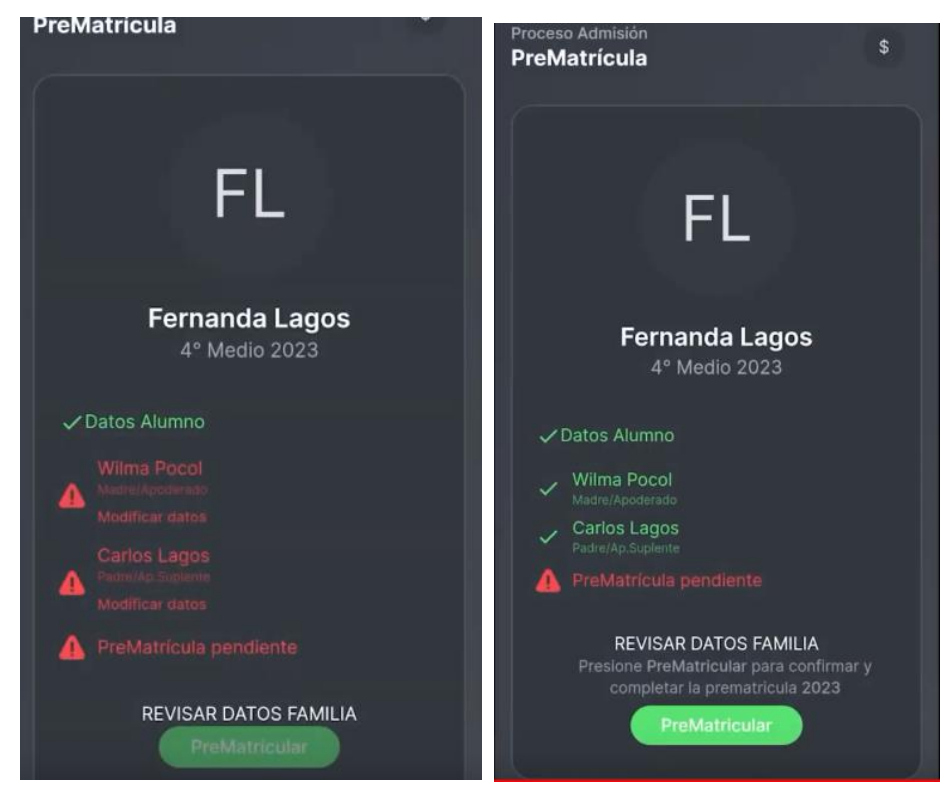

Apretando el botón prematricular aparecerá un mensaje en el cual deberá confirmar y con eso su hijo ya se encuentra prematriculado

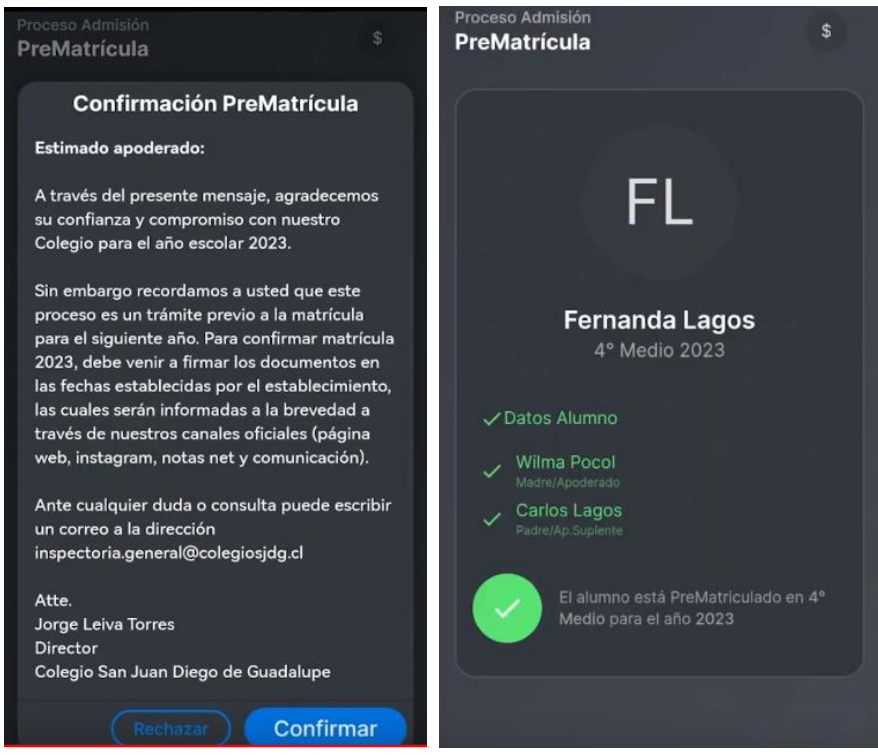

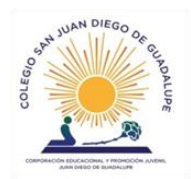

## Actualización de datos a través del computador

Desde su computador abra un navegador (Chrome, Google, Firefox, internet) e ingrese a la página <u>syscol.com/notasnet/sjdg</u>

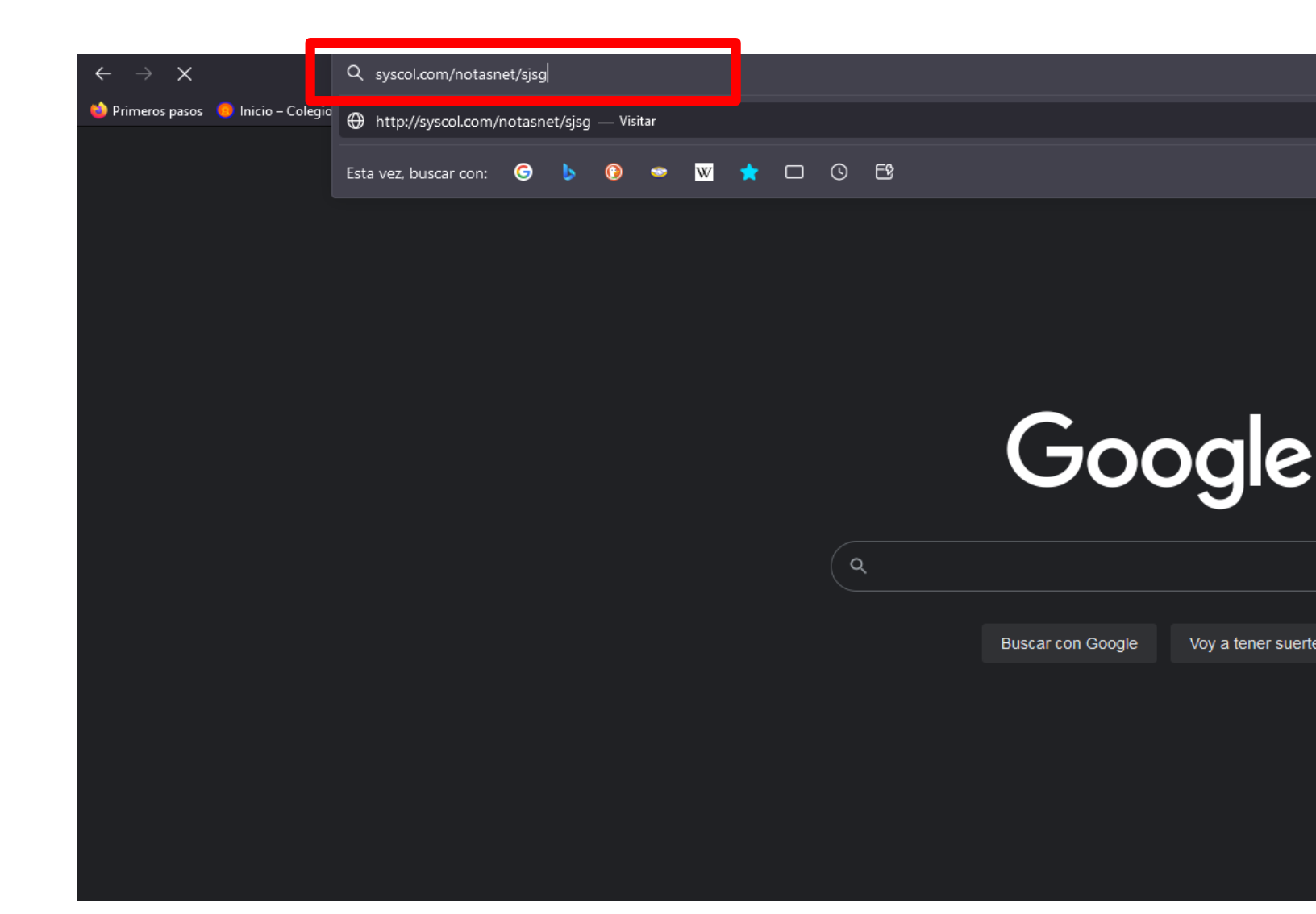

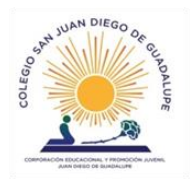

En esta página puede revisar notas, asistencia, observaciones, de su hijo, esta acción también es soportada por la aplicación móvil notasnet que puede descargar desde su tienda de aplicaciones.

Para la actualización de datos solo puede ingresar el <u>Apoderado</u>. Si usted es apoderado y no le aparece la opción de prematricula, se solicita se comunique con el profesor jefe para revisarlo en el sistema.

| $\leftarrow \rightarrow C$              | O A https:// <b>syscol.com</b> /notasnet/login?colegio=sjdg                                                                                                    | ☆ ♡                                             |
|-----------------------------------------|----------------------------------------------------------------------------------------------------|-------------------------------------------------|
| 🍅 Primeros pasos 🛛 🧔 Inicio – Colegio S | an Di 👌 Nueva pestaña 🔗 ScribdFree.com desca 峰 Primeros pasos 🔇 Angelica Miranda - Co 🔯 Servidor   Aternos   Ser 🎯 Get ChromeOS Flex fo M Recibidos - matias.flor 🦿 | 🕀 Problemas al cargar la 🛛 🧔 Inicio – Colegio S |

|                                                                                           | Colegio San Juan<br>Diego De Guadalupe |
|-------------------------------------------------------------------------------------------|----------------------------------------|
| Rut del Apoderado.<br>La contraseña son los últimos 4<br>dígitos del Rut antes del digito | Iniciar Sesión                         |
| verificador                                                                               | Ingresar<br>también puedes             |

#### Rut ejemplo

|             | Diego De Guadalupe |
|-------------|--------------------|
| Iniciar Ses | ión                |
| • 017.371   | 5-0                |
| <b>a</b>    |                    |
|             | Olvidé mi contrase |
|             | Ingresar           |
| -           |                    |

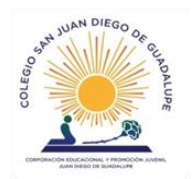

Una vez abra su perfil de apoderado, deberán ver el cuadro prematricular. Si no le aparece puede ser que usted no figura como apoderado en el sistema.

|                                                                                                    | 📢 Notasnet                                   |                                                               |                                                  |                                                        |
|----------------------------------------------------------------------------------------------------|----------------------------------------------|---------------------------------------------------------------|--------------------------------------------------|--------------------------------------------------------|
|                                                                                                    | Hola <b>Wilma</b>                            | un mentenorte al día                                          | Co                                               | legio San Juan Diego de Guadalupe 🛛 🧕                  |
|                                                                                                    | Revisa las notificaciones y la calendario po | ind manterierte di dia                                        |                                                  |                                                        |
| O Comunicación Comunicación Comunicac | Notificaciones                               |                                                               |                                                  | Ver Todas >                                            |
| 🛗 Calendario                                                                                                    |                                              |                                                               |                                                  |                                                        |
| Carpetas                                                                                                    | Publicación                                  | hace hace 193d Publicación                                    | hace hace 208d Publicación                       | hace hace 237d                                         |
| 🗐 Biblioteca                                                                                                    |                                              | Actualizacion Notasnet<br>Seguimos avanzando en hacei         | r de Notasnet                                    | do Ano Escolar 2022<br>20 y 2021 fueron años dificiles |
| Imprimir                                                                                                    |                                              | el compañero ideal para alum<br>apoderados, hemos realizado o | nos, padres y nos obligare<br>algunos adaptarnos | on a transformarnos y<br>a nuevas condiciones          |
| Mis Hijos                                                                                                    |                                              | $\overline{M}$                                                | II                                               | $\Pi$                                                  |
| ② Ficha Alumno                                                                                                    |                                              |                                                               |                                                  |                                                        |
| 💾 Horario                                                                                                    | Hoy Mañana Siguiente                         |                                                               | 🛱 Ver Calendario                                 | Servicios<br>Tareas y procesos que puedes hacer        |
| 民 Notas                                                                                                    | _                                            |                                                               |                                                  | totalmente en línea                                    |
| () Asistencia                                                                                                    |                                              | Clase<br>08:45 · 09:30                                        | Clase<br>09:50 · 10:35                           | Reserva la matrícula de tus alumnos                    |
| ≧ Observaciones                                                                                                    |                                              |                                                               |                                                  | Prematricular                                          |
| Transversales                                                                                                    | Filosofía Política                           | Filosofía Política                                            | Creación Y Composición Músical                   |                                                        |
|                                                                                                    |                                              |                                                               |                                                  |                                                        |
| Wilma Pocol<br>Colegio San Juan Diego                                                                                                    | Clase<br>09:50 · 10:35                       | Clase<br>10:35 · 11:20                                        | Clase<br>10:35 · 11:20                           |                                                        |

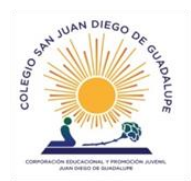

En el apartado prematricular usted deberá pinchar los campos que aparecen en **rojo** para agregar los datos que se solicitan, en los campos en **verde** se les pide que esta información sea la mas actualizada, ya que se utilizara para realizar contacto entre el colegio y usted.

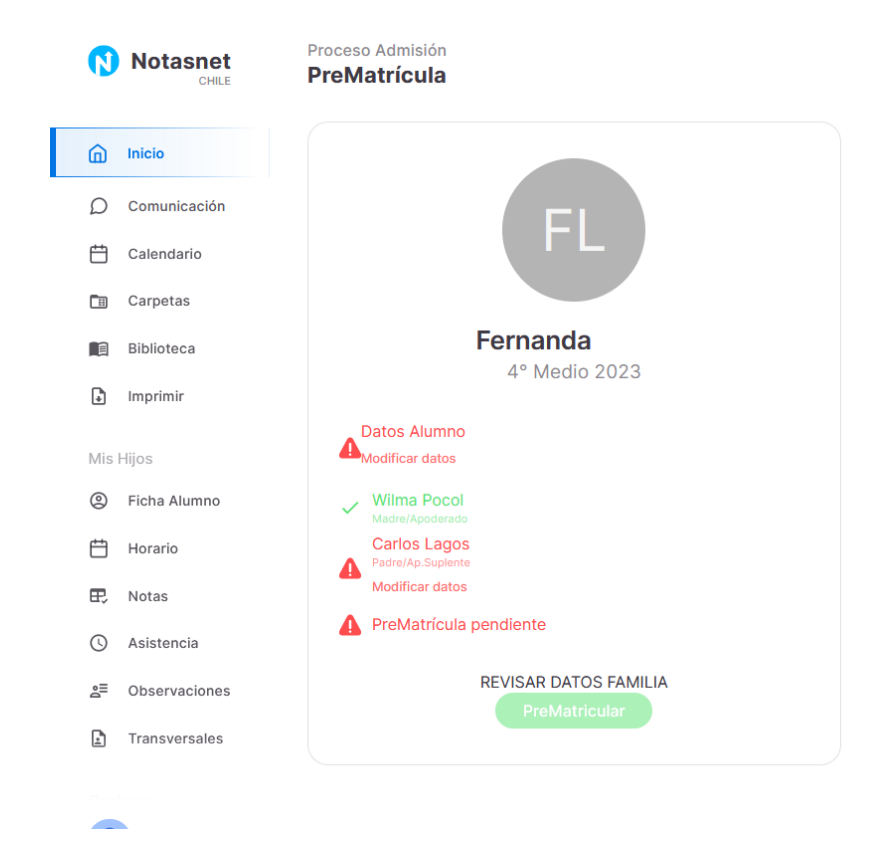

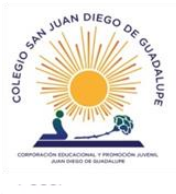

| Jombros Alumn |                                                           |   |
|---------------|-----------------------------------------------------------|---|
| Fernanda Anto | onia                                                      |   |
|               |                                                           |   |
| Datos Con     | tacto                                                     |   |
| Virección     |                                                           |   |
| Direcci Dire  | ección                                                    |   |
| Comuna        |                                                           |   |
| Maipú         | Para seleccionar la comuna deberá buscarla en este cuadro | ٠ |
| lóvil         |                                                           |   |
| Móvil         | l numero debe ser agregado con +569                       |   |
|               |                                                           |   |
| Datos Fam     | niliares                                                  |   |
|               |                                                           |   |

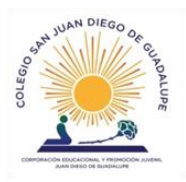

#### > Datos Familiares

| Vive Con                |                                                                                                    |   |
|-------------------------|----------------------------------------------------------------------------------------------------|---|
| Sus Padres              | Con quien vive el alumno                                                                                                    | • |
|                         |                                                                                                    |   |
| > Datos Religión        |                                                                                                    |   |
| Eximido Religión        | ¿Se exime de religión? si se exime pinchar el cuadro                                                                           |   |
| > Datos Ficha Méd       | ica                                                                                                    |   |
| Emergencias Avisar 1: ( | nombre)                                                                                                    |   |
| Emergencias Avisar 1:   | Emergencias avisar: (nombre) Nombre de la persona con quien debemos contactarnos, ejemplo Wilma y parentesco mamá, abuela, tía |   |
| Emergencias Telefonos   | Emergencia teléfonos 1 ingresar número de teléfono como +569                                                                   |   |
|                         |                                                                                                    |   |
| Enviar                  | vez haya llenado todos los datos enviar                                                                                        |   |

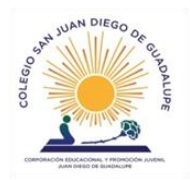

A medida que complete los datos los campos en rojo irán quedando en verde, cuando ya estén todos en verde podrá apretar prematricular

| Fernanda                                                                                                    |  |
|----------------------------------------------------------------------------------------------------|--|
| 4° Medio 2023                                                                                                    |  |
| Votos Alumno Wilma Pocol Madmit Apoderada Carlos Lagos materio Jockson PreMatricula pendiente                       |  |
| REVISAR DATOS FAMILIA<br>Presione PreMatricular para confirmar y completar la prematricula<br>2023<br>Prematricular |  |

Apretando el botón prematricular aparecerá un mensaje en el cual deberá confirmar y con eso su hijo ya se encuentra prematriculado

|                      | Confirmación PreMatrícula                                                                                                    |
|----------------------|----------------------------------------------------------------------------------------------------|
| Es                   | stimado apoderado:                                                                                                    |
| A<br>af              | través del presente mensaje, agradecemos su confianza y compromiso con nuestro Colegio para el<br>ño escolar 2023.                                                                                                    |
| Si<br>af<br>es<br>W  | in embargo recordamos a usted que este proceso es un trámite previo a la matrícula para el siguiente<br>ño. Para confirmar matrícula 2023, debe venir a firmar los documentos en las fechas establecidas por el<br>stablecimiento, las cuales serán informadas a la brevedad a través de nuestros canales oficiales (página<br>eb, instagram, notas net y comunicación). |
| Ai                   | nte cualquier duda o consulta puede escribir un correo a la dirección<br>Ispectoria.general@colegiosjdg.cl                                                                                                    |
| At<br>Jo<br>Di<br>Ci | tte.<br>orge Leiva Torres<br>irector<br>olegio San Juan Diego de Guadalupe                                                                                                    |
|                      | (Rechazar) Confirmar                                                                                                    |

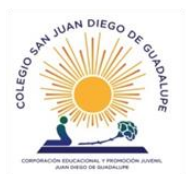

| Ferna               | anda                    |                  |  |
|---------------------|-------------------------|------------------|--|
| 4° 1                | Medio 2023              |                  |  |
| VDatos Alumino      |                         |                  |  |
| - Wilma Pocol       |                         |                  |  |
| Carlos Lagos        |                         |                  |  |
| El alumno está Pre/ | fatriculado en 4º Medio | para el año 2023 |  |
|                     |                         |                  |  |